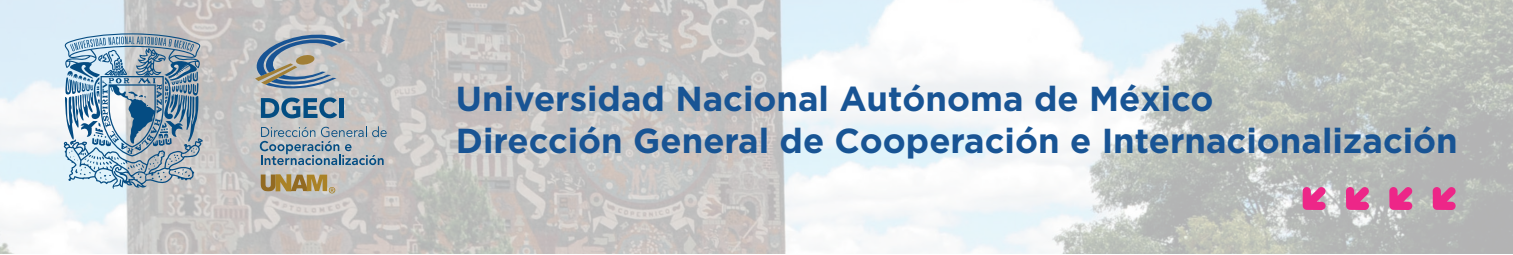

El Sistema de Gestión de Movilidad Estudiantil está optimizado para los navegadores Google Chrome 84.0 X, Mozilla Firefox 79.X, Safari 14, Microsoft Edge 84.0X en versiones de escritorio y móviles

## Sistema de Gestión de Movilidad Estudiantil Entrante Instructivo para Registro de Solicitudes Instituciones de Educación Superior

## INSTITUCIÓN DE EDUCACIÓN SUPERIOR

1. Solicite su usuario y contraseña para ingresar al Sistema de Gestión de Movilidad Estudiantil Entrante (SGMEE), llene el formato de solicitud de alta al SGMEE disponible en <u>https://www.unaminternacional.unam.mx/nacional/estudiantes/procedimientos</u> y envíelo al correo electrónico <u>bcastro@global.unam.mx</u>

2. Ingrese a la siguiente liga <u>https://sicai.unaminternacional.unam.mx/movilidad\_entrante/</u> e inicie sesión con su **usuario** y **contraseña** 

- 3. Inicie el pre-registro del aspirante oprimiendo el botón Pre-registros
- 4. Oprima el botón Agregar pre-registros e ingrese la siguiente información del aspirante:

| PRE-REGISTROS | SEGUIMIENTO DE SOLICITUDES                                                      |                          |                                                                                                    |                     |  | SALIR    |
|---------------|---------------------------------------------------------------------------------|--------------------------|----------------------------------------------------------------------------------------------------|---------------------|--|----------|
|               |                                                                                 |                          | Nuevo pre-reg                                                                                                    | <b>istro</b><br>RTA |  | . San ta |
|               |                                                                                 |                          |                                                                                                    |                     |  |          |
|               | No                                                                              | mbre(s) *:               |                                                                                                    |                     |  | 2        |
|               | Primer                                                                          | apellido *:              |                                                                                                    |                     |  |          |
|               | Segund                                                                          | o apellido:              |                                                                                                    |                     |  |          |
|               | Correo ele                                                                      | ctrónico *:              |                                                                                                    |                     |  |          |
| ¿Existe c     | convenio vigente de movilidad estudia<br>licenciatura entre su institución y la | ntil a nivel<br>UNAM? *: | ⊖ Sí<br>⊖ No                                                                                                    |                     |  |          |
|               | M                                                                               | odalidad *:<br>L         | Movilidad estudiantil<br>Seleccione una opción<br>Movilidad estudiantil<br>Estancia de investigación<br>Proyecto de tesis<br>Experiencia profesional<br>Rotación médica en hospital | v<br>elar<br>)s     |  |          |

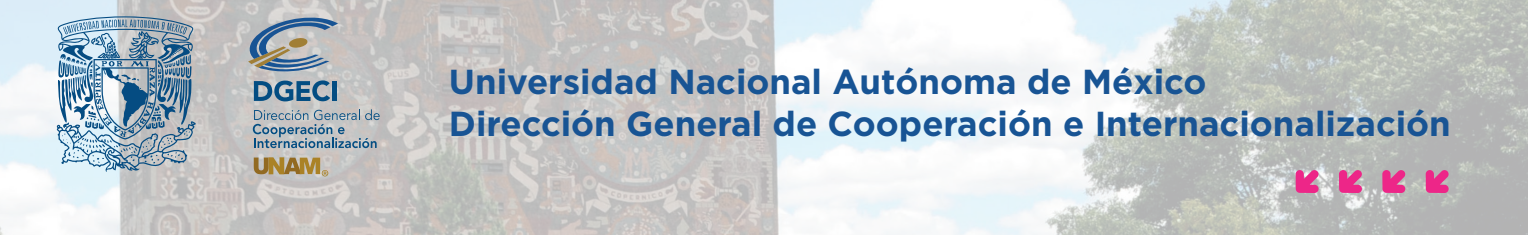

Asegúrese de seleccionar la modalidad de movilidad según la tabla siguiente

| Movilidad                                     | Descripción                                              |  |  |
|-----------------------------------------------|----------------------------------------------------------|--|--|
| Movilidad estudiantil                         | Cursar materias o asignaturas                            |  |  |
| Estancia de investigación / Proyecto de tesis | Pasantía o estancia de investigación / Proyecto de grado |  |  |
| Experiencia profesional                       | Prácticas profesionales o académicas                     |  |  |
| Rotación médica en hospital                   | Rotaciones de electivas clínicas                         |  |  |

El estudiante recibirá una notificación por correo para completar la solicitud.

**5.** Recibirá un correo electrónico de notificación una vez que el aspirante ha completado la información y cargado los documentos.

6. Ingrese al SGMEE <u>https://sicai.unaminternacional.unam.mx/movilidad\_entrante/</u> y oprima el botón Seguimiento de solicitudes.

7. Revise las solicitudes de sus estudiantes seleccionando la opción **Revisar** en la columna **Acción**. Es necesario abrir los archivos y verificar cada uno.

| RE-REGISTROS                                           | SEGUIMIENTO DE SOLICITUDE | S                       |                |            |      |           |                      | SALIR |
|--------------------------------------------------------|---------------------------|-------------------------|----------------|------------|------|-----------|----------------------|-------|
| Seguimiento de solicitudes                             |                           |                         |                |            |      |           |                      |       |
| Listado de sol                                         | Listado de solicitudes    |                         |                |            |      |           |                      |       |
| Primer Ape                                             | ellido Segundo Apellido   | Nombre(s)               | Correo Electró | Estado     | Año: | Semestre: | Acción               |       |
|                                                        |                           |                         |                |            |      | •         |                      |       |
| BURGER                                                 |                           | LONA MARIE<br>LAURIDSEN | lonamarie.lb@g | r Registro | 2013 | Otoño     | Seleccione una op    |       |
| BURGER                                                 |                           | LONA MARIE<br>LAURIDSEN | lonamarie.lb@g | r Registro | 2014 | Primavera | Modificar<br>Revisar |       |
| HERNANDEZ                                              |                           | ADRIANA                 | adriana.hernan | Registro   | 2013 | Primavera | Imprimir             |       |
| ESTEBAN                                                | DUTU                      | SARA                    | mrodriguez@glo | Cancelada  | 2013 | Primavera | Eliminar             |       |
| ESTRUEL                                                | JIMENEZ                   | NOEMI                   | pamela.suarez@ | Cancelada  | 2013 | Primavera | Seleccione una op    |       |
| RAMIREZ                                                |                           | MARIANA                 | mariana.ramire | Cancelada  | 2013 | Primavera | Seleccione una op    |       |
| BLANCO                                                 | RIOS                      | MOISES                  | ssalazarrambau | Cancelada  | 2013 | Primavera | Seleccione una op    |       |
| Mostrando desde 1 hasta 7 de 7 registros Página de 1 🗘 |                           |                         |                |            |      |           |                      |       |

8. Si la información está correcta y completa, oprime Guardar, y seleccione Revisada, cumple con los requisitos y oprime Guardar.

| PRE-REGISTROS | SEGUIMIENTO DE SOLICITUDES |           |                       |         |         |         | SALIR |
|---------------|----------------------------|-----------|-----------------------|---------|---------|---------|-------|
|               |                            |           |                       |         |         |         |       |
| Datos pers    | onales Datos académicos    | Movilidad | Archivos              | Revisar |         |         |       |
| Resulta       | ado de la revisión         |           |                       |         |         |         | N     |
|               |                            | Revisada. | Cumple con los requis | sitos.  |         |         |       |
|               |                            |           |                       |         | Guardar | ancelar |       |

En caso de corrección, seleccione **Modificar**, realice y guarde los cambios. Regrese al **paso 7**.

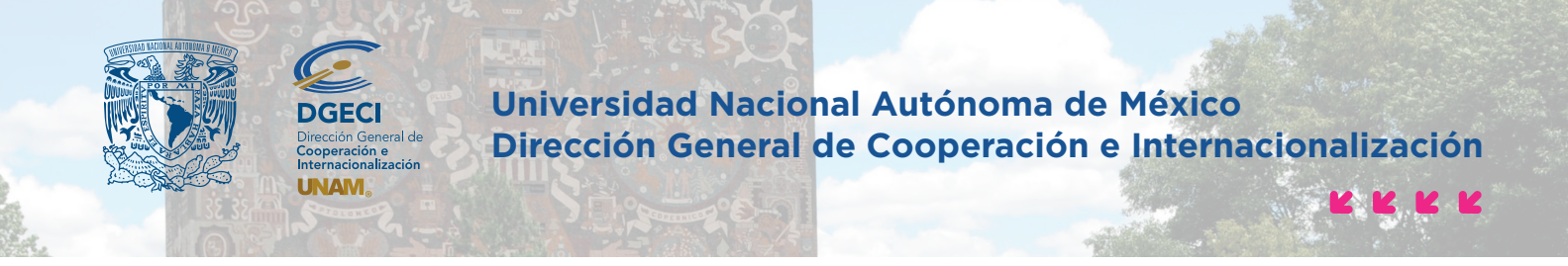

9. Oprima el botón Validar para continuar con el proceso

| La solicitud ha sido revisada. |                |                        |  |  |  |  |  |
|--------------------------------|----------------|------------------------|--|--|--|--|--|
|                                | Imprimir Valid | ar Regresar al listado |  |  |  |  |  |

**10.** Cargue la **Carta de postulación**, en formato PDF tamaño máximo de 2MB y oprima **Aceptar**.

11. Al finalizar tendrá la opción de Imprimir o Regresar al listado de sus solicitudes.

El sistema enviará a la UNAM un correo electrónico notificando el envío de su postulación. Las solicitudes validadas por la IES serán evaluadas por la UNAM.

Actualización: 8 de noviembre de 2021.